## **ENTRAR NA LOJA CASCAIS**

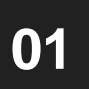

Entrar na página <u>https://www.cascais.pt/</u> e clicar em "Loja Cascais"

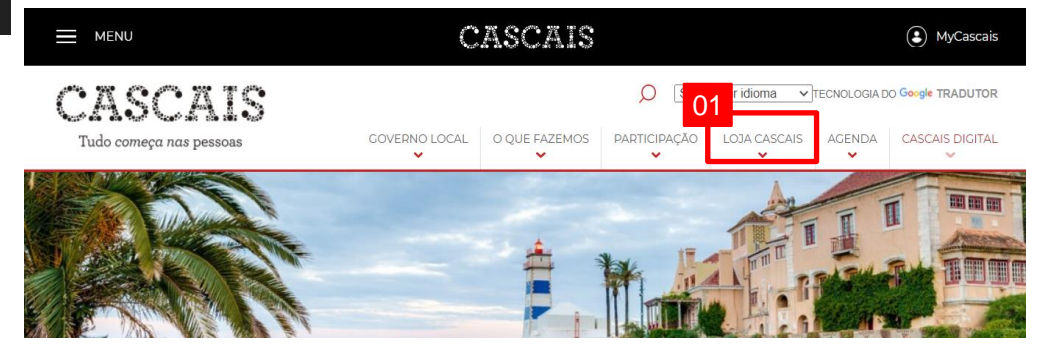

03

Entrar na "A minha área" que permite acesso a todos os pedidos e processos que deram entrada, seja da entidade singular ou coletiva a qual esteja associada

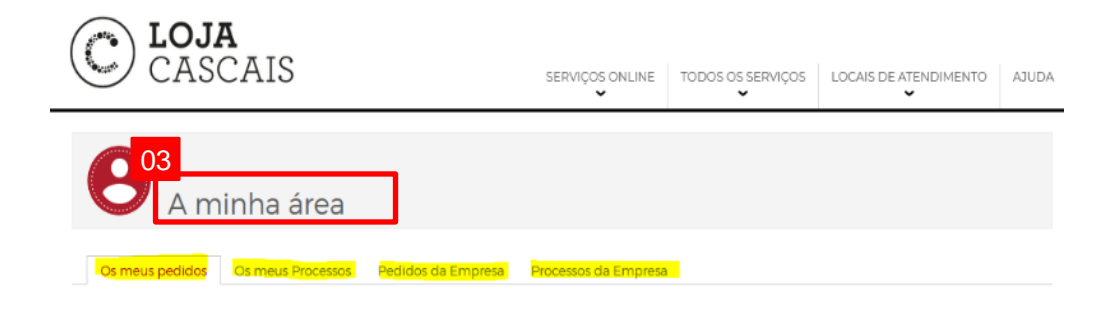

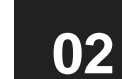

## Clicar em "Entrar"

## CASCAIS

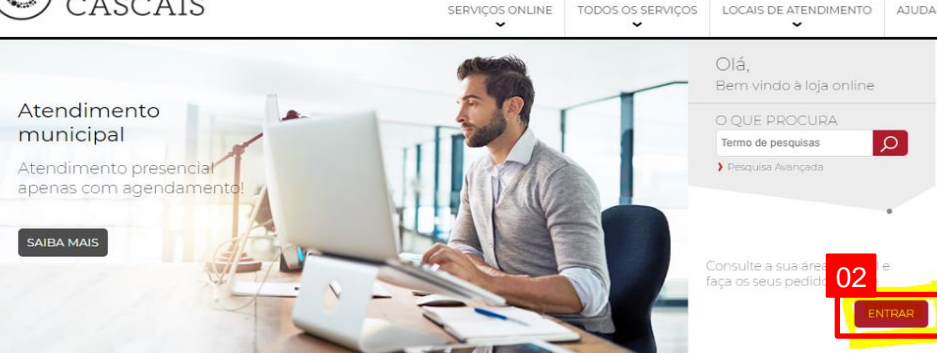

OS MAIS PROCURADOS

## 04

Clicar em "Todos os serviços", onde existe informação relativamente a todos os serviços que existem na Loja Cascais

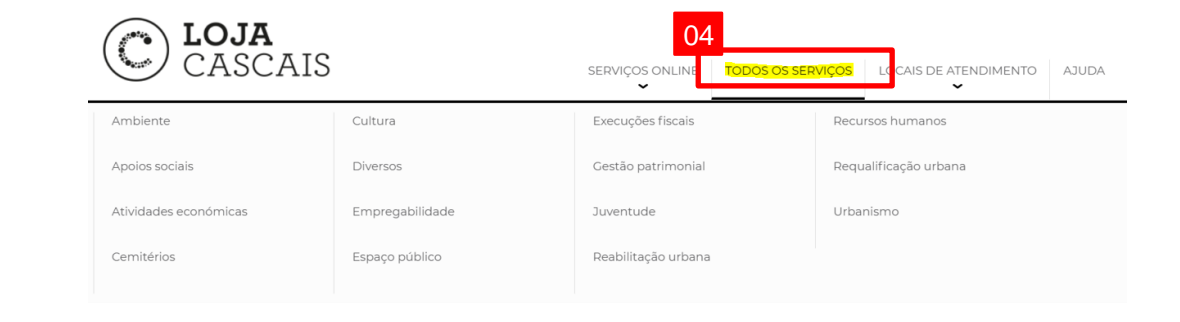